# Przykład 1 – wałek

Jest to prosty rysunek wałka z wymiarowaniem.

### <u>Założenia:</u>

- 1) Rysunek z branży mechanicznej;
- 2) Opracowanie w odpowiednim systemie warstw i grup;

### <u>Wykonanie</u>

- Uruchamiamy system, wybieramy polecenie "konfiguracja", następnie "konfiguracja siatki" z menu górnego i ustawiamy jednostki:
  - mm jednostki
  - 5 skok dla siatki ekranu
  - 1 skok dla siatki wychwytu

Po ustawieniu parametrów wybieramy pole "**O.K.**". Poniżej przedstawiono rysunek panelu "**ustawienia siatki**".

| ustawienia siatki                                                                      | X                                                                                        |
|----------------------------------------------------------------------------------------|------------------------------------------------------------------------------------------|
| punkt odnies. klawiat                                                                  | punkt odnies, siatka                                                                     |
| x:         0           y:         0           z:         0                             |                                                                                          |
| siatka ekranu                                                                          | siatka wychwytu                                                                          |
| 🔽 aktywne                                                                              | 🔽 aktywne                                                                                |
| w1:         0           w2:         90           dx:         5           dy:         5 | w1:         0           w2:         90           dx:         10           dy:         10 |
| opcje siatki                                                                           |                                                                                          |
| 🔲 widoczna siatka                                                                      |                                                                                          |
| ramka rysunkowa                                                                        | Jednostka                                                                                |
| AO BO                                                                                  | mm Cal                                                                                   |
|                                                                                        | cm stopa                                                                                 |
| A3 B3                                                                                  | m Yard                                                                                   |
|                                                                                        | w skali 🔰 💌                                                                              |
| <u>A6</u> <u>B6</u>                                                                    |                                                                                          |
|                                                                                        | O.K. powrót                                                                              |

- 2) Rysujemy połowę wałka
- **3)** Wybieramy ikonę "**Linie**" (lewy rys. poniżej), następnie "**linia pojedyncza**" (prawy rys. poniżej);

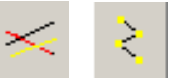

4) Przed postawieniem pierwszego punktu należy ustawić warstwy, grupy i kolory. W tym celu z menu górnego wybieramy myszą ikonę "Przedefiniowanie pamięci 10-ciu

typowych ołówków" (wygląd ikony przedstawia rys. obok)

i ustawiamy zmienne zgodnie z rysunkiem nanastepnej stronie. Po ustawieniu pole "O.K.".

2

| Ustav | vienie zestawów atrybu           | tów               |     |    |              |              |         |        | × |
|-------|----------------------------------|-------------------|-----|----|--------------|--------------|---------|--------|---|
| □ De  | efinicja bloku<br>Maschinenbau 💽 | Nowy<br>Kasowanie |     |    |              |              |         | O.K.   |   |
|       | 1234567                          | 7 8 9 10          | o [ |    | _            |              | – ו     | powiot |   |
|       |                                  |                   |     |    |              |              | -       |        |   |
| 1     | Vollinie breit                   | G:#####           | L:  | 1  | <b>\$:##</b> | <b>a</b> : 2 | =:1     | 12     |   |
| 2     | Vollinie schmal                  | G:#####           | L:  | 2  | <b>#: ##</b> | <b>a</b> : 1 | E: 4    | 9      |   |
| 3     | verdeckte Kanten                 | G:#####           | L:  | 3  | <b>#: ##</b> | <b>a</b> : 1 | E: 2    | 11     |   |
| 4     | Mittellinie                      | G:#####           | L:  | 4  | <b>#: ##</b> | <b>:</b> 1 — | E: 1    | 10     |   |
| 5     | Texte                            | G:#####           | L:  | 5  | <b>#: ##</b> | <b>a</b> : 1 | =: 1 —— | 8      |   |
| 6     | Bemaßung                         | G:#####           | L:  | 6  | <b>#: ##</b> | <b>a</b> : 1 | =: 1 —— | 8      |   |
| 7     | Schraffur                        | G:#####           | L:  | 7  | <b>#: ##</b> | <b>a</b> : 1 | =: 1 —— | 8      |   |
| 8     | Polylines                        | G:#####           | L:  | 8  | <b>#: ##</b> | <b>a</b> : 1 | =: 1 —— | 8      |   |
| 9     | Körper                           | G:#####           | L:  | 9  | <b>#: ##</b> | <b>a</b> : 1 | =: 1 —— | 8      |   |
| 10    | Freihandlinie                    | G:#####           | L:  | 10 | <b>#:</b> ## | <b>a</b> : 1 | 5:1     | 8      | - |
|       |                                  |                   |     |    |              |              |         |        |   |

- 5) Wybieram z górnego menu ikon pierwszy zestaw (pierwszy ołówek)
- 6) Zaznaczamy punkt początkowy pierwszej linii;
- 7) Klawisz "k" i wpisujemy: "X=0, Y=10", pole "O.K." "L" (wszystkie dalsze punkty przy zaznaczonych opcjach "Kartezjan. x,y" oraz "Łańcuchowo")
- 8) Podajemy: "X=20, Y=0", pole "O.K." "L";
- 9) Podajemy: "X=0, Y=1.5", pole "O.K." "L";
- **10)** Podajemy: "**X=52, Y=0**", pole "**O.K.**" "L";
- 11) Podajemy: "X=0, Y=1", pole "O.K." "L";
- 12) Podajemy: "X=30, Y=0", pole "O.K." "L";
- **13)** Podajemy: "**X=0, Y=2.5**", pole "**O.K.**" "L";
- 14) Podajemy: "X=25, Y=0", pole "O.K." "L";
- **15)** Podajemy: "**X=0, Y=-2.5**", pole "**O.K.**" "L";
- **16)** Podajemy: "**X=22, Y=0**", pole "**O.K.**" "L";
- 17) Podajemy: "X=0, Y=-2.5", pole "O.K." "L";
- **18)** Podajemy: "**X=30, Y=0**", pole "**O.K.**" "L";
- **19)** Podajemy: "**X=0, Y=-10**", pole "**O.K.**" "L";
- 20) Zakończenie rysowania ciągu pole "powrót" i klawisz "a";
- 21) Wybieramy z górnego menu ikon zestaw nr 2 linie osiowe;
- 22) Klawisz "e" i zaznaczamy dolny koniec lewego odcinka pionowego "L";
- 23) Powrót do menu głównego wybieramy ikonę "Powrót do poprzedniego menu" z menu bocznego i raz "P", lub "3×P";
  - **H**
- 24) Wybieram panel "EDYCJA" z menu górnego lub ikonę "EDIT" z menu bocznego.

# EDIT

25) Z menu edycji wybieramy polecenie "Dołączanie 3" – dociągnięcie linii pionowych do osi.

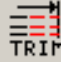

- 26) Zaznaczamy linię osiową jako granicę "L".
- 27) Wybieramy wszystkie pionowe odcinki nie dochodzące do tej linii "L".

- **28)** Powrót do menu głównego  $,,3 \times P$ ".
- 29) Wybieramy ikonę "Linie" i polecenie "linia równoległa do danej".

\*||←

- **30)** Z menu górnego wybieram ikonę z numerem "1" ładujemy pierwszy zestaw.
- 31) Do okienka dialogowego wpisujemy wartość "5 5+1" (jeżeli nie będzie aktywne naciskamy klawisz "Esč). Jest to odległość od pierwszego (z lewej) odcinka pionowego do następnego oraz od pierwszego nowego do drugiego nowego.

| o: 56         | ¢×.<br>♣ | x:         | 134.158743 | $\mathbf{\mathbf{A}}$ |
|---------------|----------|------------|------------|-----------------------|
| + Wybór elem. | $\oplus$ | <b>γ</b> : | 27.353438  | <b>]}</b>             |

- 32) Zaznaczamy lewy odcinek, będąc kursorem po jego prawej stronie "L".
- **33)** Klawisz "**Esč** i wpisujemy wartość "**3**". Zaznaczamy pierwszy z prawej pionowy odcinek "L".

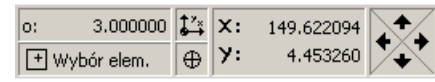

UWAGA: kursor z lewej strony odcinka.

**34)** Klawisz "**Esč** i wpisujemy wartość "7 7+1". Zaznaczamy trzeci od prawej pionowy odcinek, będąc z jego lewej strony.

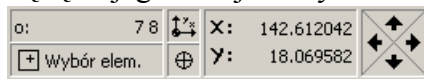

**35)** Klawisz "**Esč** i wpisujemy wartość "**2**". Zaznaczamy piąty od lewej odcinek pionowy (kursor z lewej strony).

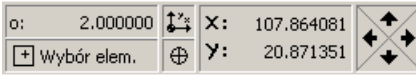

- 36) Powrót do menu głównego "2xP".
- 37) Nasz wałek wygląda następująco:

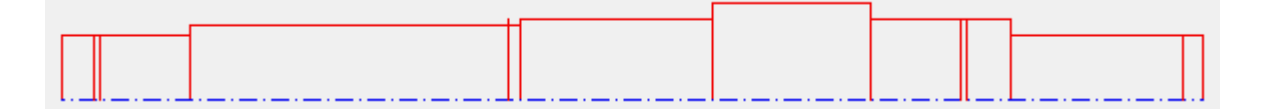

38) Wybieramy ikonę "EDIT" oraz polecenie "Fazowanie połączeń".

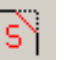

**39)** W okienku dialogowym zaznaczamy opcję odstęp, w dwóch pierwszych polach wpisujemy wartość "**3**" i zatwierdzamy je przez pole "**O.K.**" – "L".

| fazowanie                                                        |        | × |
|------------------------------------------------------------------|--------|---|
| odstęp                                                           | 3      |   |
| 🖸 odstęp                                                         | 3      |   |
| O kạt                                                            | 45     |   |
| <ul> <li>I. Element dociąć</li> <li>2. Element dociąć</li> </ul> | ?      |   |
| 0.K.                                                             | powrót |   |

- 40) Zaznaczamy kolejno odcinki tworzące prawy górny koniec wałka.
- 41) "P" oraz pole "powrót".

- **42)** Z menu górnego rozwijamy panel "**Elem. 2D**" i wybieramy "**Linie polecenia tekstowe**". Rozwinie się menu linii i wybieramy polecenie "**równoległe**".
- **43)** W okienku dialogowym wpisujemy wartość "1".

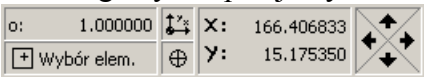

- **44)** Zaznaczamy kolejno:
  - a) pierwszy poziomy odcinek z lewej;
  - b) drugi poziomy z lewej;
  - c) drugi poziomy odcinek z prawej.
- **45)** Powrót do menu edycji "**P**".
- 46) Wybieramy polecenie "wycinanie 2".

E |×|-

- 47) Zaznaczamy odcinki nowo narysowanych linii (punkt 44):
  - a) linia pierwsza z lewej odcinki znajdujące się pomiędzy 1 i 2 oraz 3 i 4 linią pionową (licząc od lewej);
  - b) linia druga z lewej odcinek znajdujący się pomiędzy 4 i 5 linią pionową (licząc od lewej);
  - c) linia druga z prawej odcinki znajdujące się pomiędzy **3** i **4** oraz **5** i **6** linią pionową (licząc od prawej);
- 48) Ponadto, korzystając z wywołanej już komendy, należy wyciąć odcinki:
  - a) górny odcinek, znajdujący się pomiędzy 2 i 3 linią pionową (od lewej)
  - b) górny odcinek, znajdujący się pomiędzy 5 i 6 linią pionową (od lewej)
  - c) górny fragment 5 linii pionowej;
  - d) górny odcinek, znajdujący się pomiędzy 4 i 5 linią pionową (od prawej)
- 49) Powrót do menu edycji "P"
- 50) Wybieramy polecenie "Zaokrąglanie"

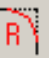

51) W okienku dialogowym wpisujemy wartość "1" oraz odznaczamy opcję – "2. Element dociąć" i zatwierdzamy przez pole "O.K." – "L".

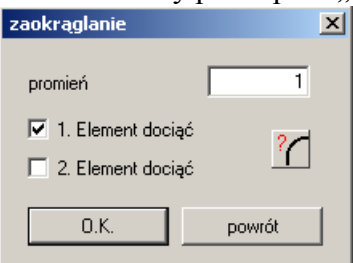

- **52)** Zaznaczamy trzeci od lewej odcinek poziomy i górną część czwartego (od lewej) odcinka pionowego.
- **53)** Zaznaczamy piąty od lewej odcinek poziomy i górną część piątego (od lewej) odcinka pionowego.
- 54) Zaznaczamy piąty od lewej odcinek poziomy i górną część szóstego (od lewej) odcinka pionowego.
- 55) Powrót do menu edycji "P" oraz pole "powrót".
- 56) Odbicie lustrzane połowy wałka wybieramy polecenie "odbicie"

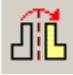

**57)** Elementy do odbicia zaznaczamy przez wybór wszystkich znajdujących się w danej warstwie. W tym celu z menu bocznego wybieramy ikonę "**Wybieranie elementów wg Layer**".

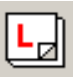

58) Z menu warstwy wybieramy numer "1". Potwierdzamy przez pole "O.K.". Zakończenie wyboru – "P".

| wybór warstw              | ×        |
|---------------------------|----------|
| Struktura Slajdy          | ,        |
| 🕒 💼 🗂 🖓 Wszystkie warstwy | <u> </u> |
|                           |          |
| 1 🗋 🔜                     |          |
| 2 <u>d</u>                |          |
| 3 <u>6</u> 8              |          |
| 4 <u>d</u>                |          |
| 5 <u>6</u> 8              |          |
| 6 <u>6</u> 8              |          |
| 7 <u>6</u> 8              |          |
| -   - <u></u>             |          |
| 9@.8                      |          |
|                           |          |
|                           |          |
|                           |          |
| 13 🗋 📇                    |          |
| 14 🗋 🔚                    |          |
| <u>-</u> L]15 <b>⊡</b> _≜ | <b>.</b> |
|                           |          |
|                           | Or       |
|                           | 0.K.     |
|                           | powrót   |
|                           |          |

- **59)** Zaznaczamy lustro klawisz "e" i zaznaczamy końce linii osiowej.
- 60) System zapyta się czy pozostawić element pierwotny. Potwierdzamy przez pole znajdujące się obok: "**n** = 1".

| Odbicie          |           | x |
|------------------|-----------|---|
| n = 0 :          | )<br>Æ≺→⊞ |   |
| n = 1 :          | ⊞→⊞       |   |
| Zachować orygina |           |   |
|                  | powrót    |   |

- 61) Powrót do menu edycji ,,2xP".
- 62) Wybieramy polecenie "Dołączenie 5" w celu wydłużenia linii osiowej poza zarys wałka.

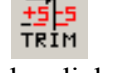

63) W okienku dialogowym podajemy wartości: "**n=-5**, **m=-5**". Potwierdzamy je przez pole "**O.K.**" – "L".

| EDYCJA - łącz | enie 5 |         | ×  |
|---------------|--------|---------|----|
| n             | n<br>m | m<br> n |    |
| -5 +5<br>     |        | +5 -5   | ;  |
| n = ? :       |        |         | -5 |
| m = ? :       |        |         | -5 |
| 0.K.          | pov    | vrót    |    |

- 64) Zaznaczamy linię osiową "L".
- 65) Powrót do menu głównego "P", pole "powrót" i "P" lub całą sekwencję zastępuje ikona "Menu główne".
- **66)** Z menu głównego wybieramy ikonę "**Menu okręgi**" (lewy rys. poniżej), a następnie polecenie "**Konstruowanie głębokich otworów**" (prawy rys.). W okienku dialogowym wpisujemy długość "**26**" i szerokość "**4**". Zatwierdzamy klawiszem "**OK**".

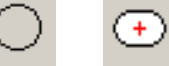

67) Z menu bocznego wybieramy opcję "środek 2 – na elemencie między przecięciami" i zaznaczamy czwarty od lewej fragment osi – "L";

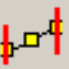

- **68)** Powrót do wprowadzania danych "P". W okienku wpisujemy długość "21" i zatwierdzamy klawiszem "**OK**". Nowy otwór wstawiamy na pierwszym z prawej fragmencie osi "L".
- 69) Powrót do menu głównego "P", pole "powrót" i "P". Wałek wygląda następująco:

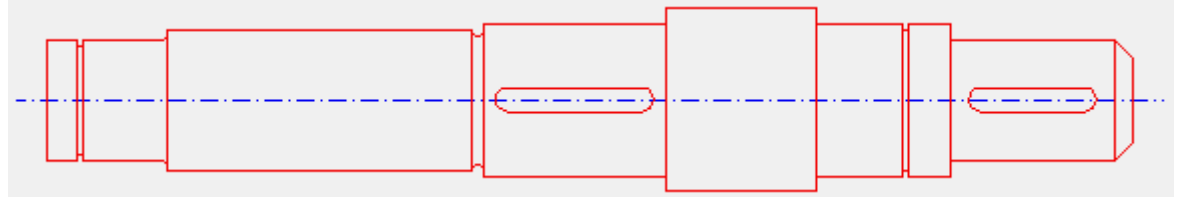

- 70) Wymiarowanie.
- 71) Z menu głównego wybieram ikonę "**Wymiarowanie**" (lewy rys. poniżej) oraz polecenie "**Wymiar pionowy**" (rys. prawy).

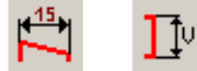

- 72) Przesuwamy mysz na klawisz "Konfiguracja atrybutów wymiarowania" w menu podpowiedzi.
- 73) W rozwiniętym oknie konfiguracyjnym ustawiamy następujące opcje:
  - a) zakładka "Strzałki" zaznaczamy pole "Wypełniony grot strzałki";
  - b) zakładka "**Tekst**" w polu "**wszystkie wymiary z tekstami**" wybieramy znak "**Ť**";
  - c) zakładka "Font" zaznaczamy opcję "BOX wypełnienie" i wpisujemy atrybuty liter: wysokość 3.5, szerokość 0.7, kolor tekstu (pole lewy dolny róg okienka) ustawiamy na "13";
- 74) Pole "O.K" "L".
- **75)** Wybieramy czwarty zdefiniowany zestaw, wybierając myszą z menu górnego ikonę z numerem "4". Załadowane zostanie czwarte ustawienie warstw i grup;
- 76) Naciskamy klawisz "s" i zaznaczamy dolny lewy punkt przecięć obrysu "L", następnie górny punkt przecięć obrysu "L", naciskamy klawisz "g" (po siatce) i umiejscawiamy linię wymiarową "L";
- 77) Zaznaczamy dolny punkt przecięć pierwszego poszerzenia wałka, punkt górny i umiejscawiamy linię;
- **78)** Zaznaczamy dolny punkt przecięć drugiego poszerzenia wałka, punkt górny i umiejscawiamy linię;
- **79)** Zaznaczamy dolny punkt przecięć trzeciego poszerzenia wałka, punkt górny i umiejscawiamy linię;
- **80)** Zaznaczamy dolny punkt przecięć pierwszego przewężenia wałka, punkt górny i umiejscawiamy linię z prawej strony;

- **81)** Klawisz "e". Zaznaczamy punkt przecięć dolnych łuków przy drugim zwężeniu, dolny punkt przecięć górnych i umiejscawiamy linię z lewej strony;
- **82)** Klawisz "**s**". Zaznaczamy dolny punkt przecięć trzeciego przewężenia wałka, punkt górny i umiejscawiamy linię z lewej strony;
- **83)** Zaznaczamy dolny punkt przecięć z prawej strony po sfazowaniu, punkt górny i umiejscawiamy linię;
- **84)** Zaznaczamy dolny punkt przecięć pierwszego poszerzenia wałka (od prawej), punkt górny i umiejscawiamy linię;
- 85) Wałek wygląda jak na rysunku poniżej:

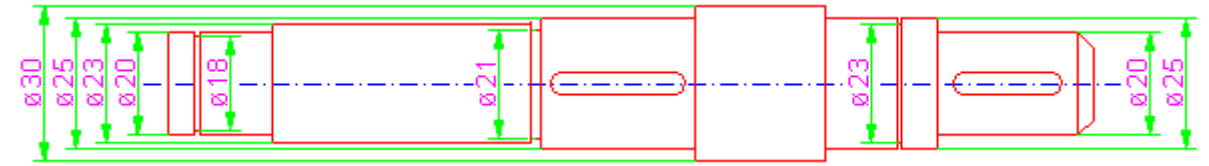

- 86) Powrót do menu wymiarowania "P".
- **87)** Podświetlamy pole "Linie wymiarowe o wspólnym początku" (lewy rys. poniżej) oraz włączamy opcję "Automat pozycjonowania" (środkowy rys. poniżej). Następnie wybieramy ikonę "Wymiar poziomy" (prawy rys. poniżej).

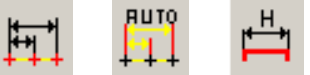

- **88)** Przesuwamy mysz na klawisz "Konfiguracja atrybutów wymiarowania" w menu podpowiedzi.
- **89)** W rozwiniętym oknie konfiguracyjnym wybieramy zakładkę "**Tekst**" w polu "**wszystkie wymiary z tekstami**" zostawiamy puste pole. Zatwierdzamy "**O.K.**"- "L".
- 90) Klawisz "s". Zaznaczamy lewy górny róg wałka punkt bazowy.
- **91)** Zaznaczamy początek pierwszego poszerzenia i umiejscawiamy linię wymiarową (nad wałkiem).
- 92) Zaznaczamy początek drugiego z lewej poszerzenia.
- 93) Zaznaczamy punkt przecięć trzeciego poszerzenia.
- 94) Zaznaczamy początek pierwszego zwężenia.
- 95) Zaznaczamy początek drugiego zwężenia.
- 96) Zaznaczamy prawy koniec wałka.
- 97) Powrót do menu wymiarowana "2xP".
- 98) Wybieramy ikonę "Wymiarowanie fazowań długość + 45"

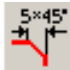

- **99)** W "Konfiguracji atrybutów wymiarowania" wybieramy zakładkę "Tekst" i zaznaczamy pole "Tekst wymiaru dowolnie". Zatwierdzamy "O.K."- "L".
- 100) Zaznaczamy linię fazowania "L" i umiejscawiamy jednocześnie linię wymiarową i wartość wymiaru "L".
- **101)** "**2**×**P**".
- 102) W menu wymiarowania przełączamy na "wymiary pojedyncze" (ikona rys. poniżej)

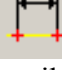

103) Wybieramy ikonę "Wymiarowanie promienia (promień jako odnośnik)"

ร์

104) W "Konfiguracji atrybutów wymiarowania" wybieramy zakładkę "Tekst" – w polu "wszystkie wymiary z tekstami" zaznaczamy literę "R". Zatwierdzamy "O.K."- "L".

- **105)** Zaznaczmy lewy dolny łuk.
- 106) Oznaczamy pochylenie linii przez wskazanie punktu na zewnątrz łuku.
- 107) Umiejscawiamy linię wymiarową.
- 108) Identycznie (jak w punktach 105, 106, 107) postępujemy z drugim dolnym łukiem.
- 109) Nasz wałek wygląda następująco:

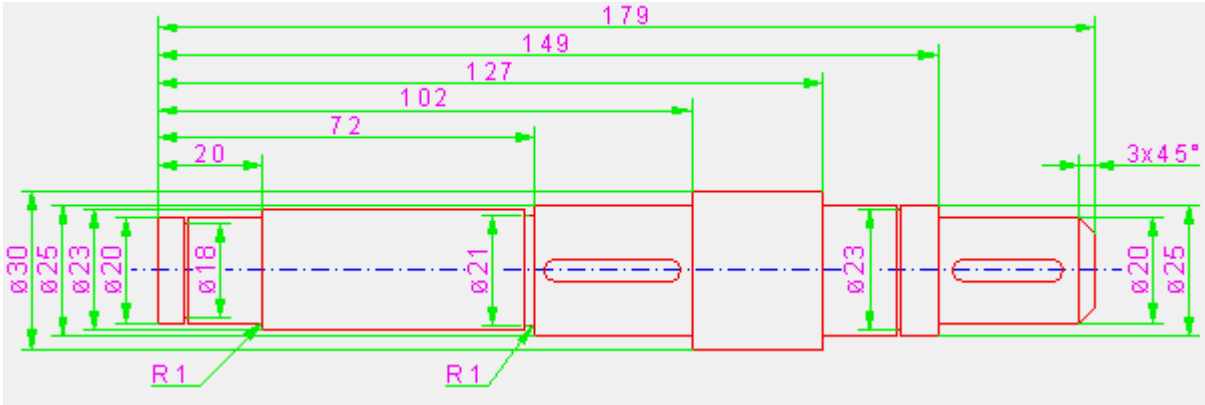